## How to Open Clock Reading record

- From Menu panel:
  - 1. On the Menu panel, click the Clock Reading menu. This will open the Clock Reading screen of the last viewed record.

## Tank Management

| Activities                   | Maintenance       | Reports             |
|------------------------------|-------------------|---------------------|
| Clock Reading                | Consumption Sites | Call Entry Printout |
| Synchronize Delivery History | Customer Inquiry  | Deliveries          |
| Generate Orders              | Devices           | Delivery Fill       |
| Tank Monitor                 |                   | Events              |
| Generate Work Orders         |                   | Work Orders         |
| Lease                        |                   |                     |
| Budget Calculation           |                   |                     |
| Virtual Meter Billing        |                   |                     |

- From Degree Day Clock screen:
  - 1. On the **Menu** panel, click the **Clock Reading menu**. This will open the Clock Reading screen 2. Click the **Clock Number hyperlink label**. This will open the Degree Day Clock record.

| Clock Reading    | ^ | × |
|------------------|---|---|
| Save Close       |   |   |
| Details          |   |   |
| Clock Number 001 |   | ~ |

3. On Degree Day Clock screen, click the Clock Reading toolbar button. This will open the Clock Reading record of this degree day clock.

| 6 | Degree | e Day ( | lock   |        |      |               |       |
|---|--------|---------|--------|--------|------|---------------|-------|
|   | New    | Save    | Search | Delete | Undo | Clock Reading | Close |

- From Consumption Site screen:
- 1. On the Menu panel, click the Consumption Site menu. This will open the Clock Reading screen
- 2. Click Clock hyperlink label. This will open the Degree Day Clock record.

| Site Information |         |              |                 |             |        |
|------------------|---------|--------------|-----------------|-------------|--------|
| Location         | 001     | ~            | Total Capacity  | 1,0         | 000    |
| Clock            | 001     | ~            | Total Reserve   |             | 250    |
| Account Status   | Н       | ~            | Delivery Terms  | NET 30 DAYS | ~      |
| Price Adjustment |         | 0.00         | Recurring PO No |             |        |
| Sales Tax        |         | $\checkmark$ | Class Fills     | No          | $\sim$ |
| Tax State        | IL      | ~            |                 |             |        |
| ltem             | PROPANE |              |                 |             | Q,     |

- 3. Click the Clock Reading toolbar button. This will open the Clock Reading record of the degree day clock.
- From Menu panel:

1. On the Menu panel, click the Clock Reading menu. This will open the Clock Reading screen of the last viewed record.

| ц т | ank Management               |
|-----|------------------------------|
|     | Customer Inquiry             |
|     | Consumption Sites            |
|     | Clock Reading                |
|     | Synchronize Delivery History |
|     | Lease                        |
|     | Generate Orders              |
|     | Tank Monitor                 |
|     | Budget Calculation           |
|     | Virtual Meter Billing        |
|     | Devices                      |
|     | Events                       |
|     | Renew Julian Deliveries      |
| Ţ   | Reports                      |

- From Degree Day Clock screen:
  - On the Menu panel, click the Clock Reading menu. This will open the Clock Reading screen
    Click the Clock Number label. This will open the Degree Day Clock record.

|    | Clock Reading                                                                               | ×             |                       |           |
|----|---------------------------------------------------------------------------------------------|---------------|-----------------------|-----------|
|    | Save History Close                                                                          |               |                       |           |
|    | Details                                                                                     |               |                       |           |
|    | Clock Number 001                                                                            | ~             |                       |           |
| 3. | On Degree Day Clock screen, click the Clock Reading toolbar button. This will open the Cloc | k Reading rec | cord of this degree d | ay clock. |
|    | Degree Day Clock                                                                            | ^ X           |                       |           |
|    | New Save Search Delete Undo Clock Reading Change Season Close                               |               |                       |           |

- From Consumption Site screen:
- 1. On the Menu panel, click the Consumption Site menu. This will open the Clock Reading screen

2. Click **Clock label**. This will open the Degree Day Clock record.

| Site Information | ı                 |        |                   |                |                    |
|------------------|-------------------|--------|-------------------|----------------|--------------------|
| Location:        | 0001 - Fort Wayne | $\sim$ | Total Capacity:   | 500            | 0.00               |
| Clock            | 001               | $\sim$ | Total Reserve:    | 125            | 5 <mark>.00</mark> |
| Account Status:  | A                 | $\sim$ | Delivery Terms:   | Due on Receipt | ~                  |
| Price Level:     | Reseller          | $\sim$ | Price Adjustment: |                | 0.00               |
| Sales Tax:       |                   |        | Recurring PO No:  |                |                    |
| Tax Group:       | IN SST            | $\sim$ | Print AR Balance: | Energy Trac    |                    |
| Class Fills:     | Product Class     | $\sim$ |                   |                |                    |
| ltem:            | Propane           |        |                   |                | $\sim$             |

- 3. Click the Clock Reading toolbar button. This will open the Clock Reading record of the degree day clock.
- From Menu panel: 1. On the Menu panel, click the Clock Reading menu. This will open the Clock Reading screen of the last viewed record.

| Ţ | Tank Management              |
|---|------------------------------|
|   | Customer Inquiry             |
|   | Consumption Sites            |
|   | Clock Reading                |
|   | Synchronize Delivery History |
|   | Lease Billing                |
|   | Dispatch Deliveries          |
|   | Generate Orders              |
|   | Tank Monitor                 |
|   | Budget Calculation           |
|   | Virtual Meter Billing        |
|   | Degree Day Clock             |
|   | Devices                      |
|   | Events                       |
|   |                              |

• From Degree Day Clock screen:

1. On the Menu panel, click the Degree Day Clock menu. This will open the Search Degree Day Clock screen.

| Ţ        | Tank Management                                            |
|----------|------------------------------------------------------------|
|          | Customer Inquiry                                           |
|          | Consumption Sites                                          |
|          | Clock Reading                                              |
|          | Synchronize Delivery History                               |
|          | Lease Billing                                              |
|          | Dispatch Deliveries                                        |
|          | Generate Orders                                            |
|          | Tank Monitor                                               |
|          | Budget Calculation                                         |
|          | Virtual Meter Billing                                      |
|          | Degree Day Clock                                           |
|          | Devices                                                    |
|          | Events                                                     |
| Search f | or the degree day clock record select it and then click th |

Search for the degree day clock record, select it, and then click the **Open toolbar button**. This will open the Degree Day Clock record.
 Click the **Clock Reading toolbar button**. This will open the Clock Reading record of this degree day clock.

| Degre | e Day | Clock  |        |      |               |               |       | ~ X |
|-------|-------|--------|--------|------|---------------|---------------|-------|-----|
| New   | Save  | Search | Delete | Undo | Clock Reading | Change Season | Close |     |
|       |       |        |        |      |               |               |       |     |

(i) The Clock Number field of Clock Reading screen is enabled only when the screen is opened from the Menu panel.

## • From Menu panel:

1. On the Menupanel, double click the Clock Reading menu. This will open the Clock Reading screen of the last viewed record.

| 🚞 Tank Management              |
|--------------------------------|
| 📝 Customer Inquiry             |
| 🥜 Consumption Sites            |
| 📝 Clock Reading                |
| 🦙 Synchronize Delivery History |
| 🌈 Lease Billing                |
| 🥜 Dispatch Deliveries          |
| 🌈 Generate Orders              |
| 🌈 Tank Monitor                 |
|                                |

• From Degree Day Clock screen:

1. On the Menu panel, double click the Degree Day Clock menu. This will open the Search Degree Day Clock screen.

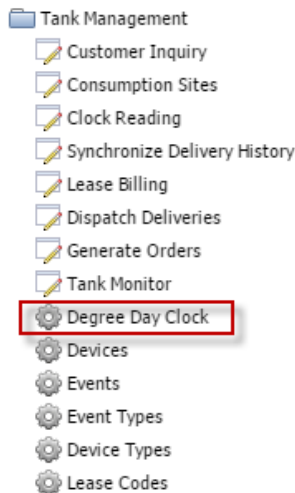

- 2. Search for the degree day clock record, select it, and then click the **Open Selected toolbar button**. This will open the Degree Day Clock record.
- 3. Click the Clock Reading toolbar button. This will open the Clock Reading record of this degree day clock.

| Degre   | ee Day C | lock       |            |            |                    |                     |             |
|---------|----------|------------|------------|------------|--------------------|---------------------|-------------|
|         | P        | Q          | 0          | $\bigcirc$ | Ø                  | $\sim$              | <b>F</b>    |
| New     | Save     | Search     | Delete     | Undo       | Clock Reading      | Change Season       | Close       |
|         |          |            |            |            |                    |                     |             |
| (i) The | Clock N  | umber fiel | d of Clock | Reading    | creen is enabled o | only when the scree | n is opened |

• From Menu panel:

Teel. M.

1. On the Menupanel, double click the Clock Reading menu. This will open the Clock Reading screen of the last viewed record.

| 🖃 🔚 Tank Management          |
|------------------------------|
| 🖃 🚞 Activities               |
| Customer Inquiry             |
| Consumption Sites            |
| Clock Reading                |
| Synchronize Delivery History |
|                              |
| Dispatch Deliveries          |
| 🗄 🚞 Maintenance              |
| 🗄 🧰 Reports                  |

- From Degree Day Clock screen:
  - 1. On the Menu panel, double click the Degree Day Clock menu. This will open the Search Degree Day Clock screen.

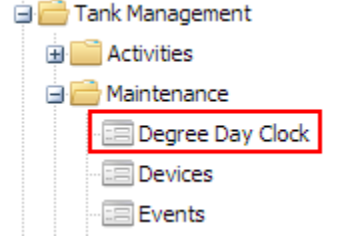

2. Search for the degree day clock record, select it, and then click the Open Selected toolbar button. This will open the Degree Day Clock record.

3. Click the Clock Reading toolbar button. This will open the Clock Reading record of this degree day clock.

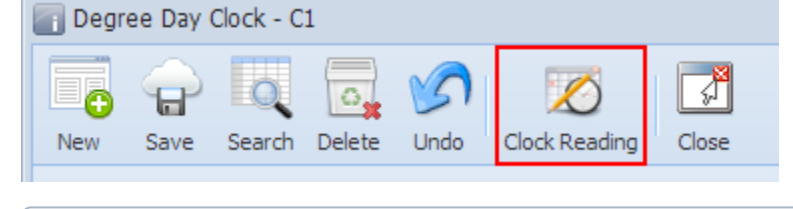

(1) The Clock Number field of Clock Reading screen is enabled only when the screen is opened from the Menu panel.